## How to Use SPACMNT (Space Mountain) to Record Comments

- 1. Select Student
  - a. Type student ID number and press enter key, or
  - b. Type student name: "last, first" and press enter key, or
  - c. Search for student using wildcards: last%, first% and press enter key
- 2. Click on <u>"Next Block"</u> to display existing comments.

| SPACMNT                                              |  |  |  |  |
|------------------------------------------------------|--|--|--|--|
| Eile Edit Options Block Item Record Query Tools Help |  |  |  |  |
|                                                      |  |  |  |  |
| 🙀 Person Comment SPACMNT 8.2 (TEMHRS) 200000000000   |  |  |  |  |
| Next Block:Drop-down menu or Icon                    |  |  |  |  |

3. If the form contains a comment, click on <u>"Insert Record"</u> before you enter any data.

| 🕌 Oracle Developer Forms Runtime - Web: Open > SPACMNT |  |  |  |  |
|--------------------------------------------------------|--|--|--|--|
| Eile Edit Options Block Item Record Query Tools Help   |  |  |  |  |
|                                                        |  |  |  |  |
| Rerson Comment: SPACMNT 8.2 (TEXTHRS) 0000000000000    |  |  |  |  |
|                                                        |  |  |  |  |
| Insert Record: Icon or Drop-down menu                  |  |  |  |  |
|                                                        |  |  |  |  |

| SPA Oracle Developer Forms Runtime - Web: Open > SPA                                                                                                    | IMNT                                                 |                                                                                        |  |  |
|----------------------------------------------------------------------------------------------------|------------------------------------------------------|----------------------------------------------------------------------------------------|--|--|
| File Edit Options Block Item Record Query Tools Help                                                                                                    |                                                      |                                                                                        |  |  |
| 🕻 🖬 🖉 🛯 🔚 🖷 📓 😭 🖓 📓 📾 🚱 🛯 💁 🖪 🔄 🖳 🔄 🖳 🔄 🖓 🗐 🕲 🖉 🖓 👘 🖉 🖓                                                                                                    |                                                      |                                                                                        |  |  |
| 🙀 Person Comment SPACMNT 8.2 (TESTHRS) 000000000000000000000000000000000000                                                                                                    |                                                      |                                                                                        |  |  |
| This student already has comment records. Use the slider<br>to page through them.<br>To add a new comment, first click on "Insert Record"<br>and you will get a blank record which you fill out and<br>save. You do not need to "Insert Record" if there are no |                                                      |                                                                                        |  |  |
|                                                                                                    | comments.                                            |                                                                                        |  |  |
| Comment Type: SMI SIS Migration, Ger<br>Originator: COUF Counseling-Foo<br>Contact: Contact Id-APR-2010                                                                                                    | eral Appointments 🔮<br>hill From Time: 🚺<br>To Time: | Confidentiality Add Date: 14-APR-2010 Activity Date: 14-APR-2010 Last Updated by: 3058 |  |  |
| Comments:<br>approved math g for math proficiency-per Ros                                                                                                    | ≫ Myers.                                             |                                                                                        |  |  |

4. To select an option for a field, click on the down arrow to the right of the field. You can either highlight your selection and click OK, or type in the Code.

**Shortcut:** If the code is always the same just type it in.

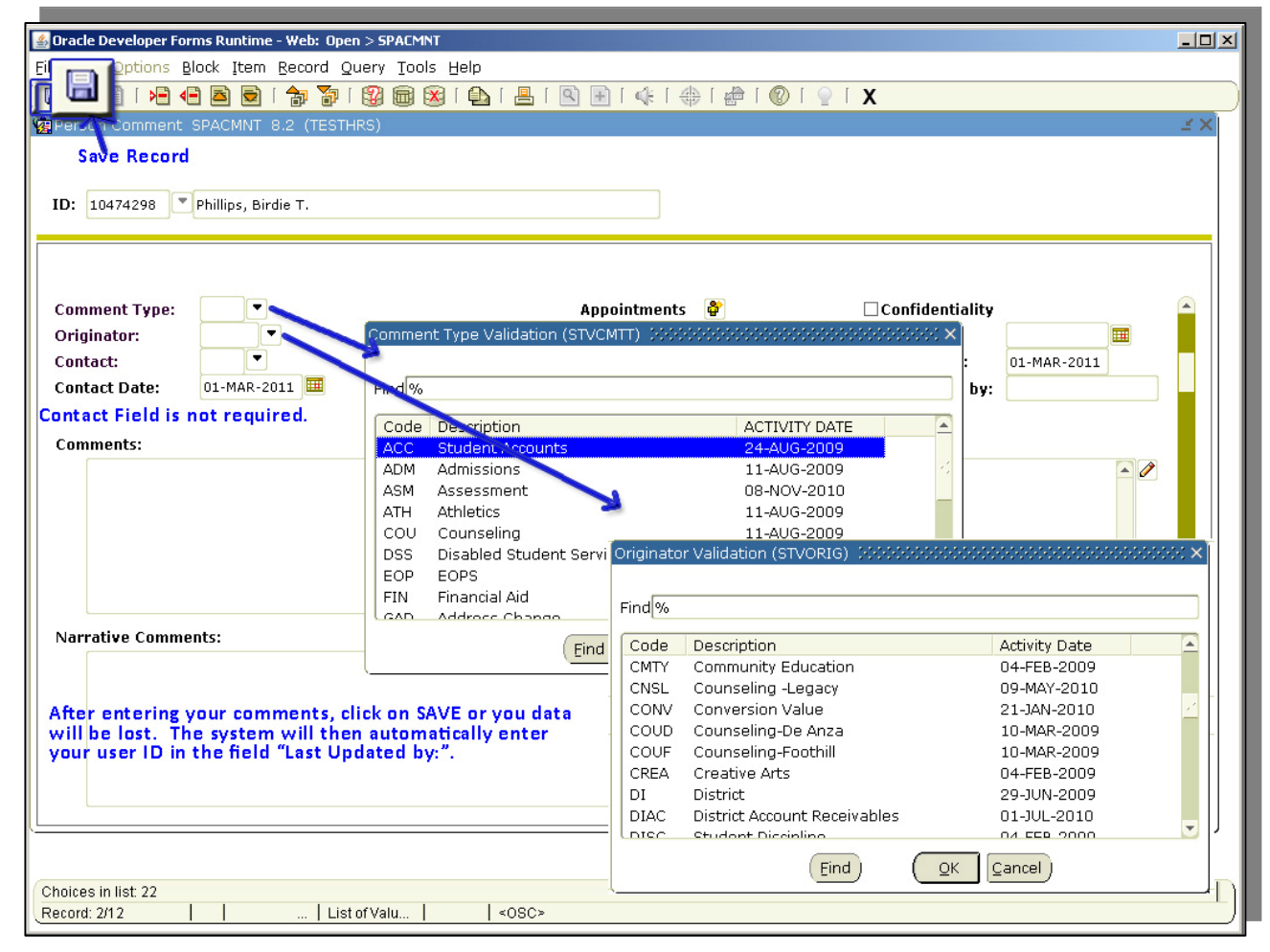

5. Once you finish typing in your comment you <u>must save it</u>. You can either click the "Save Record" icon or click on the File drop-down menu and select Save.